## Collegium V Interest and Application

1. After you have been admitted to UT Dallas go to <a href="https://galaxy.utdallas.edu">https://galaxy.utdallas.edu</a> and login with your NetID and Password.

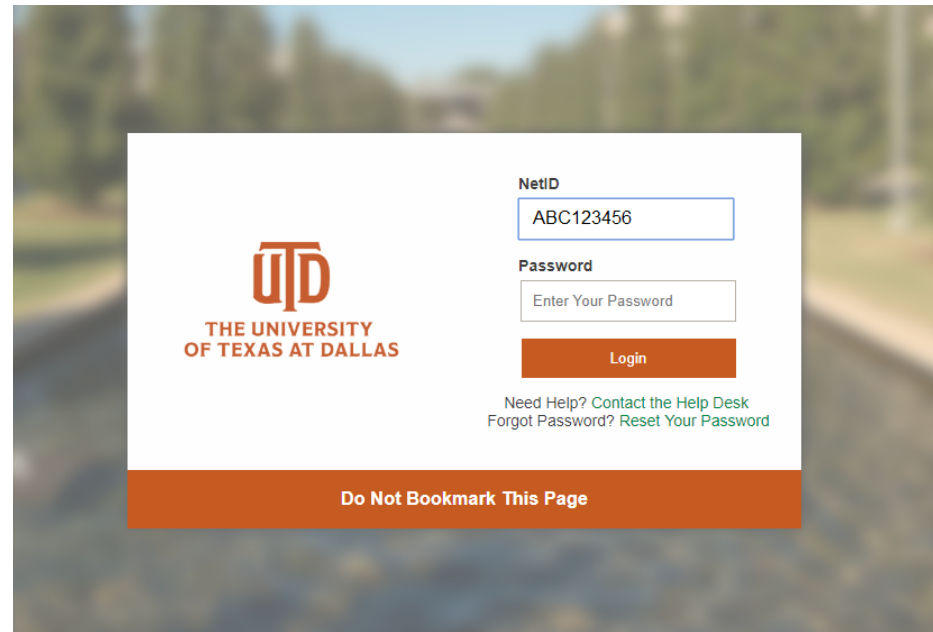

2. Click on Orion in the Toolbox on the left side of the page

|                                    | DALLAS 📑 galaxy 🎦                                                                                              |   |     |
|------------------------------------|----------------------------------------------------------------------------------------------------|---|-----|
| Favorites 🗸                        | Main Menu 🗸                                                                                                    |   |     |
| Personalization                    | Content Layout Thu, Oct 25, 18 12:33 PM                                                                        |   |     |
| My Email                           |                                                                                                    | 0 | 0.7 |
| Faculty an                         | Webmail<br>d Staff Email on the Microsoft Exchange Server                                                      |   |     |
| Office 36<br>Student Er            | 35<br>mail on Office 365                                                                                       |   |     |
| Toolbox                            |                                                                                                    | 0 | 0.* |
| Atlas Sel<br>Submit or             | If-Service Portal<br>view the status of IT related Service Requests or Incidents.                              |   |     |
| BioRAFT<br>Link to the             | FResearch Mgmt Platform<br>BioRAFT, the Research Management Platform. Login with UTD Net-ID required.          |   |     |
| Gemini F<br>Access Ge              | -inancials<br>mini Financials - the UT Dallas PeopleSoft FMS (Financial Management System) implementation      | L |     |
| Gemini H<br>Access Ge<br>implement | <b>IR</b><br>amini Human Resources - the UT Dallas PeopleSoft HCM (Human Capital Management System )<br>ation. |   |     |
| OnBase<br>Launch the               | e OnBase Document Management tool. * Requires an OnBase account.                                               |   |     |
| Orion<br>Access Or                 | ion, the UT Dallas Campus Solutions implementation.                                                            |   |     |
| eProcure<br>Launch the             | ement<br>e remote purchasing application for authorized UTD users.                                             |   |     |

## 3. Click on Self Service

| Favorites - Main Menu -        |
|--------------------------------|
|                                |
| Menu                           |
| Search:                        |
| ⊗                              |
| My Favorites                   |
| ▶ CLEAN Address                |
| ▶ Self Service                 |
| Curriculum Management          |
| UTD Customizations             |
| ▶ Set Up SACR                  |
| ▶ Reporting Tools              |
| ▶ PeopleTools                  |
| UTD Transfer Equivalent System |
| My Personalizations            |
| My System Profile              |
| Return To Galaxy               |

4. Click "Interested in Collegium V?"

| Favorites 👻                                                                                                    | Main Menu 🗸 | > | Self Service 👻 |  |
|----------------------------------------------------------------------------------------------------|-------------|---|----------------|--|
| Self Service Self Service Navigate to your self service information and activities.                             |             |   |                |  |
| Find out more about the Collegium V honors program at UTDallas                                                  |             |   |                |  |
| Academic Planning<br>Build your academic planner<br>My Planner<br>Enrollment Shopping Cart<br>My Course History |             |   |                |  |

- 5. Your page will look similar to the image below.
  - a. If you have applied for the McDermott Scholars Program or are a National Merit Semi-Finalist/Finalist check the appropriate boxes.
  - b. Click "Do I Qualify?"

| <b>m</b>                                                                                                    |                                                                                                    |
|----------------------------------------------------------------------------------------------------|----------------------------------------------------------------------------------------------------|
|                                                                                                    |                                                                                                    |
| Favorites  Main Menu  Self Service                                                                                                | Interested in Collegium V?                                                                                                    |
|                                                                                                    |                                                                                                    |
| Collegium V                                                                                                    |                                                                                                    |
| Are you interested in applying to Collegium V Ho                                                                                  | nors College?                                                                                                    |
| Student Information                                                                                                    |                                                                                                    |
| The following information has been included in your Collegium<br>with the central university records office. If you wish to chang | n V application, based upon your ApplyTexas application. If this information is incorrect, you will need to change it<br>ge your Preferred Name, please visit this <u>link</u> for instructions. |
| Name:                                                                                                    | Mailing Address :                                                                                                    |
| NetID:                                                                                                    |                                                                                                    |
| Preferred Phone:                                                                                                    |                                                                                                    |
| Email:                                                                                                    | Gender:                                                                                                    |
| School:                                                                                                    | Class Size :                                                                                                    |
|                                                                                                    | Class Rank :                                                                                                    |
| Cumulative GPA:                                                                                                    | GPA Scale :                                                                                                    |
| Test Scores:                                                                                                    |                                                                                                    |
| I have applied for the McDermott Scholars F                                                                                       | Program; please use that application for Collegium V                                                                                                    |
| I am a National Merit semi-finalist/finalist                                                                                      |                                                                                                    |
| Do I Qualify?                                                                                                    |                                                                                                    |

- 6. Logout of Galaxy/Orion and wait at least one hour for your Collegium V Honors Application to load into your Self Service center.
- Follow steps 1 3 to find the application in your Self Service center. You should see an Honors College folder as shown below. If you do not see this folder log out of Galaxy and clear your browser's cache. If you still do not see the folder after 24 hours please contact us by email at <u>CollegiumV@utdallas.edu</u>.

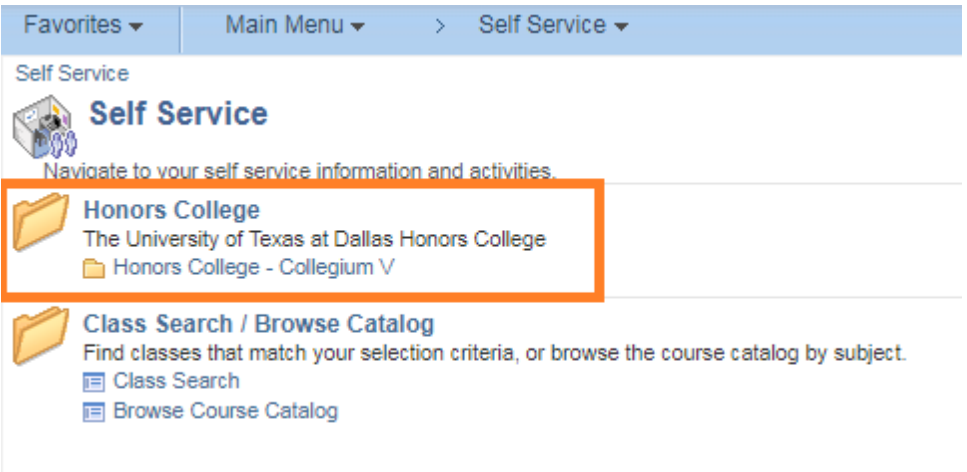

## 8. The folder contains the Collegium V Application and the CV Status page.

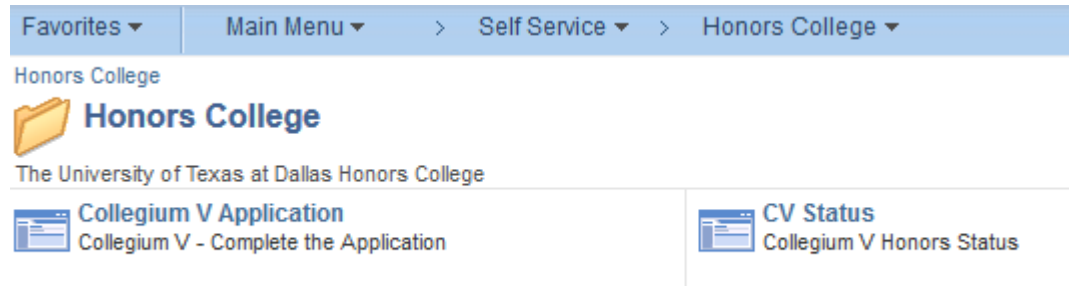

- 9. Click on the application. You will see that the application has two pages.
  - a. Page 1 gives demographic information and criteria pertaining to the Collegium V Program
  - b. Page 2 is the actual application with essay prompts. Click Continue Your Application to access page 2.

## Welcome

Thank you for your interest in the Collegium V Honors College at The University of Texas at Dallas.

ELIGIBILITY: Entering Freshmen 2019 Fall. We do not review applications that do not meet both of the following minimum criteria:

- A high school GPA of 3.6 or higher OR top 10% of graduating class
- SAT minimum of 1410 (1350 on CR and Math taken before March 1, 2016) OR ACT minimum of 31

Students who fulfill the above criteria are invited to apply to Collegium V. Satisfying minimum eligibility does not guarantee acceptance to the program. Students must be enrolled full-time to participate in Collegium V. We will begin to process complete applications in Friday, February 15, 2019 and continue to review through February 15. Students are responsible for monitoring the status of their application to ensure everything -- including recommendation letters -- is complete before the deadline.

| Student Information                                                                     |                                                                                                    |
|-----------------------------------------------------------------------------------------|----------------------------------------------------------------------------------------------------|
| The following information has been inclu<br>with the central university records office. | in your Collegium V application, based upon your ApplyTexas application. If this information is incorrect, you will need to change it<br>ou wish to change your Preferred Name, please visit this <u>link</u> for instructions. |
| Name:<br>NetID:                                                                         | Mailing Address :                                                                                                    |
| Preferred Phone:                                                                        |                                                                                                    |
| Email:                                                                                  | Gender:                                                                                                    |
| School:                                                                                 | Class Size :<br>Class Rank :                                                                                                    |
| Cumulative GPA:                                                                         | GPA Scale :                                                                                                    |
| Test Scores:                                                                            |                                                                                                    |
| ACT:                                                                                    |                                                                                                    |
| SATs:                                                                                   |                                                                                                    |
| Post-2016-03-01 scores:                                                                 |                                                                                                    |
| Math :                                                                                  |                                                                                                    |
| Verbal :                                                                                |                                                                                                    |
| SuperScore :                                                                            |                                                                                                    |
|                                                                                         |                                                                                                    |

For applicants without a class rank (either unranking school or home schooled), the selection committee will review the school transcript.

**Continue Your Application** 

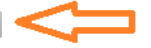

10. Complete all information on page 2. You will also need to add a row to provide the information for your second letter of recommendation.

| _                       |                                                 |                                   |                              |                                   |                      |           |           |      |
|-------------------------|-------------------------------------------------|-----------------------------------|------------------------------|-----------------------------------|----------------------|-----------|-----------|------|
| Favorites 🗸             | Main Menu 🗸 💦 Self Service 🗸 🗧                  | Honors College 👻 > Hon            | ors College - Collegium V 👻  | > Collegium V Application         |                      |           |           |      |
|                         |                                                 |                                   |                              |                                   |                      |           |           |      |
| Demo/Acad Infe          | Essay/Recs                                      |                                   |                              |                                   |                      |           |           |      |
| National                | Merit Status                                    | ¥                                 |                              |                                   |                      |           |           |      |
| Other Progam            | Applied to at UTD                               |                                   |                              |                                   |                      |           |           |      |
| o the Frequence         |                                                 |                                   |                              |                                   |                      |           |           |      |
|                         | McDermott Scholars                              | Terry Scholars                    | Davidson Management          | t Honors Compu                    | iting Scholars       |           |           |      |
| Additional A            | Application Materials                           |                                   |                              |                                   |                      |           |           |      |
|                         |                                                 |                                   |                              |                                   |                      |           |           |      |
| Please enter a<br>year. | any AP/IB credit and scores (including tests yo | ou plan to take senior year). Als | o include any community coll | lege or dual credit hours you alr | eady have or will ha | ave this  |           |      |
|                         |                                                 |                                   |                              | Porsonalize   Find   View         | AU 1 🗇 1 🛄           | Eiret (4) | 1 051     | Last |
| Course / T              | aet Name                                        |                                   |                              | r ersonalize   Find   View        |                      | Year      | Grade/See | Lasi |
| Course / In             | ist Name                                        |                                   |                              |                                   |                      | Taken     | State/SCO |      |
| 1                       |                                                 |                                   |                              |                                   |                      |           |           | +    |
|                         |                                                 |                                   |                              |                                   |                      |           |           |      |
|                         |                                                 |                                   |                              |                                   |                      |           |           |      |
| Please list an          | extracurricular activities and leadership posi  | tions, including internships and  | employment, in which you ha  | ave been involved while in high   | school.              |           |           |      |
|                         |                                                 |                                   | Personalize   F              | ind   View All   💷   🔜 🛛 F        | irst 🕙 1 of 1 🕑      | Last      |           |      |
| Activity                |                                                 | Years of Involvemen               | t Leader                     | ship Positions                    |                      |           |           |      |
| 1                       |                                                 |                                   |                              |                                   |                      | +         |           |      |
|                         |                                                 |                                   |                              |                                   |                      |           |           |      |
|                         |                                                 |                                   |                              |                                   |                      |           |           |      |
|                         |                                                 |                                   |                              |                                   |                      |           |           |      |
| 1/ How will the         | e Honors experience (https://honors.utdallas.e  | edu/cv) enhance your academic     | career at UT Dallas (250 wo  | rds)?                             |                      |           |           |      |
| 2/ What make            | s you unique or an outstanding candidate for    | Collegium V (250 words)?          |                              |                                   |                      |           |           |      |
|                         |                                                 |                                   |                              |                                   |                      |           |           |      |
|                         |                                                 |                                   |                              |                                   |                      |           |           |      |
|                         |                                                 |                                   |                              |                                   |                      | - //      |           |      |
| 3000 charact            | ers remaining                                   |                                   |                              |                                   |                      |           |           |      |
| Submit Two              | Letters of Recommendation                       |                                   |                              |                                   |                      |           |           |      |
|                         |                                                 |                                   | Personaliz                   | e   Find   View All   💷   🔣       | First 🕚 1 of 1       | I 🕑 Last  | :         |      |
| Name                    |                                                 | *Email Ad                         | dress                        | P                                 | hone                 |           |           |      |
| 1                       |                                                 |                                   |                              |                                   |                      | +         |           |      |
|                         |                                                 |                                   |                              |                                   |                      |           |           |      |
|                         |                                                 |                                   |                              |                                   |                      |           |           |      |
|                         |                                                 | Cubmit V                          | r Application                |                                   |                      |           |           |      |
|                         |                                                 | Submit You                        | Application                  |                                   |                      |           |           |      |

11. Once you are satisfied with your answers and have provided complete and accurate information click Submit Your Application.

| ubmit Two Letters of Recommendati | on                      |                                               |
|-----------------------------------|-------------------------|-----------------------------------------------|
|                                   | Personalize   Fin       | nd   View All   🖾   🔣 🛛 First 🕚 1 of 1 🕑 Last |
| Name                              | *Email Address          | Phone                                         |
| 1                                 |                         | •                                             |
| 1                                 |                         |                                               |
|                                   |                         |                                               |
|                                   |                         |                                               |
|                                   | Submit Your Application | $\sim$                                        |

12. You will be contacted with a decision beginning in early March. If you have any issues with the application or have questions about applying, please reach us by phone at (972) 883-4295 or by email at <u>CollegiumV@utdallas.edu</u>.